## **View Timesheet History**

From the **Team Timesheets** option on the left menu, select a specific timesheet by choosing the name of the person whose timesheet you wish to view.

On the top left of the window that pops up, choose History

| Timesheet           |                 |                                                                                                    |                    | × |
|---------------------|-----------------|----------------------------------------------------------------------------------------------------|--------------------|---|
| Detail History      | < Previous      | s Next >                                                                                             |                    |   |
|                     |                 |                                                                                                    | Options            | • |
| Date                | User            | Detail                                                                                               |                    |   |
| 03/26/2024 2:33 PM  | System (stream) | Timesheet has been updated with the following changes: The value of Schedule Work Hour is changed fr | rom 6.75 to 13.75. |   |
| 03/26/2024 11:11 AM | System (stream) | Timesheet has been updated with the following changes: The value of Schedule Work Hour is changed fr | rom 0.00 to 6.75.  |   |
| Total Count: 2      |                 |                                                                                                    | < 1                | > |

Here you can see a record of all changes to this specific time sheet, which user performed the change, what time and date it was changed, and what changes were made.

## Download Timesheet History

You can download a copy of the specific timesheet as a CSV file. To do so, select the **Options** button on the upper right, and click on **Download as CSV**.

| Options 🔹       |
|-----------------|
| Download as CSV |

Choose where on your computer to save the file. You may now open this in your chosen spreadsheet software.